## eライブラリ 児童ログイン方法

2021/09/03 松戸市立古ケ崎小学校

・Microsoft Edge (Google chrome) で、<u>https://ela.kodomo.ne.jp/students</u>にアクセス。

| <ul> <li>              ・ライブラリアドバンス             ×             +</li></ul>                                | - 0 ×     |
|----------------------------------------------------------------------------------------------------|-----------|
| ← → C A D thttps://ela.kodomo.ne.jp/students                                                            | ☆ 5   ☆ @ |
|                                                                                                    |           |
|                                                                                                    |           |
| <sup>がっこう</sup><br>学校コード、ログインID、パスワードを半角で「入力」してくださ                                                      | ·1.       |
|                                                                                                    |           |
| 曲 20965161852 ①学校コード                                                                                    |           |
| ▲ ログインID(半角) ②ログインID                                                                                    |           |
|                                                                                                    |           |
| ④チェックを入れる→ <sup>92</sup> <sup>9</sup> <sup>2</sup> <sup>2</sup> <sup>-</sup> <sup>K</sup> , ログインIDを保存する |           |
| ログイン モ                                                                                                  |           |
| お知らせ                                                                                                    |           |
|                                                                                                    |           |
| 【タブレットカードの見方】                                                                                           |           |
| タブレットカード                                                                                                |           |
| タブレット番号:                                                                                                |           |
| なまえ:                                                                                                    |           |
| ID :                                                                                                    |           |
|                                                                                                    |           |
| パスワード: ← ②ログー                                                                                           |           |
| ※ Kったとろと っライブラリのログイン ID にたります                                                                           |           |
| ※ べいをとると、 ビンインシジのロシイン じになりより。                                                                           |           |
| 1 - 1 - 7 - 111                                                                                         |           |
|                                                                                                    |           |
|                                                                                                    |           |
| NZD-K.                                                                                                  |           |
| ← ③パスワ                                                                                                  | フード       |

※Microsoft Edge (Google chrome)で、古ケ崎小学校 HP からもアクセスできます。

| 🖻 🛛 🕵 e ライブラリアドバンス             | × 🗅 ホーム - 松戸市                | 市立古ケ崎小学校                                 | × +              |                                |                                                                       |            |                             |              |        |                    | -      | ٥               | ×      |
|--------------------------------|------------------------------|------------------------------------------|------------------|--------------------------------|-----------------------------------------------------------------------|------------|-----------------------------|--------------|--------|--------------------|--------|-----------------|--------|
| $\leftarrow$ $\rightarrow$ C G | ▲ セキュリティ保護なし   w             | www.matsudo.ed.jp/kogasa-e/              |                  |                                |                                                                       |            |                             | H 🔺          | S      | <b>₹</b> ≦         | (Ĥ     |                 |        |
|                                |                              | 学校                                       |                  | まいないない おういい                    | ち 一時 小時代 秋<br>ち 一時 小時代 秋<br>日 二 1 - 1 - 1 - 1 - 1 - 1 - 1 - 1 - 1 - 1 |            | 検索Q                         |              |        |                    | *      |                 |        |
|                                | ホーム学校の様子ま                    | る便り 給食                                   | 避難所運             | 営マニュアル(古ケ崎小                    | い版) いじめ防止対策                                                           | 保護者        | 皆向け                         |              |        |                    |        |                 |        |
|                                | ▶ 新型コロナ対応                    |                                          |                  |                                |                                                                       |            | これまで                        | のアクセ         | ス      |                    |        |                 |        |
|                                | <ul> <li>▶ 学校概要</li> </ul>   | 目お知ら                                     |                  | 4 5                            | 5                                                                     |            |                             |              |        |                    |        |                 |        |
|                                | ▶ 校歌・校章                      |                                          |                  |                                | 過去 30 日間にお知らせはあり                                                      | )ません       | 学校                          | 所在地          |        |                    |        |                 | - 1    |
|                                |                              |                                          |                  |                                | <u>全体のお知らt</u>                                                        | <u>せ一覧</u> | 7271-0068                   |              |        |                    |        |                 |        |
|                                |                              |                                          |                  |                                |                                                                       |            | 千葉県松戸市<br>番地の1              | 5ケ崎47        | 「目3620 |                    |        |                 |        |
|                                | ・教育日標・符巴                     |                                          |                  |                                |                                                                       |            | 電話                          | /FAX         |        |                    |        |                 |        |
|                                | ▶ 行事予定                       | 」 史新情                                    | <b>羊</b> 板       |                                |                                                                       |            | Tel 047-364-                | 5118         |        |                    |        |                 |        |
|                                | <ul> <li>校長室から</li> </ul>    | <ul> <li>2021年</li> <li>2021年</li> </ul> | ≡5月17日<br>≡5月14日 | <u>今日の給食</u><br>今週のこがさきR3      | No.6 (5/14更新)                                                         |            | FAX 047-365                 | -5759        |        |                    |        |                 |        |
|                                | <ul> <li>1年生の様子</li> </ul>   | • 2021 <del>4</del>                      | =5月14日           | 今週の2年生 【5月                     | 10日~14日】                                                              |            | 最寄り駅                        |              |        |                    |        |                 |        |
|                                | <ul> <li>▶ 2年生の様子</li> </ul> | • 2021年<br>• 2021年                       | ≡5月14日<br>≡5月14日 | <u>6年生のみなさんへ</u><br>今週の5年年 No1 | <u>5</u>                                                              |            | 北松戸駅(JR <sup>‡</sup><br>20分 | 常磐線)。        | より徒歩   |                    |        |                 |        |
|                                | <ul> <li>▶ 3年牛の様子</li> </ul> | • 20214                                  | 5月10日            | 今和3年度 給食便                      |                                                                       |            |                             |              | 李庭旅    |                    |        |                 |        |
|                                |                              | • 20214<br>• 20214                       | =5月9日<br>=5月7日   | <u>今週のこかさされる</u><br>今週の2年生 【5月 | <u>6日~7日】</u>                                                         | (          | <b>•</b>                    | 5-15         |        |                    |        |                 |        |
|                                | ,44主000家」                    | • 20214                                  | 4月30日            | <u>今週のこがさきR3</u>               | <u>No.4 (4/30更新)</u>                                                  |            | Aust - D. o.P               | A 10/10/2012 |        |                    |        |                 |        |
|                                | <ul> <li>5年生の様子</li> </ul>   | • 2021±                                  | -4/300           |                                | 200-~3007                                                             |            | -BROBERT LO                 | WELED FOR A  | - 1    |                    |        |                 |        |
|                                | <ul> <li>6年生の様子</li> </ul>   |                                          |                  | ようこそ古ケ崎小学                      | 単校へ                                                                   |            | 📅 7-7 tLStudy 1             | いわんなでオ       | シライン学習 |                    |        |                 | -      |
| € 🖉 ここに入力して検索                  |                              | O ≣i                                     | 0                | 🔒 <u> </u>                     |                                                                       |            |                             |              | ^ i    | 🖻 <i>(ii</i> , 4)) | A 2021 | 8:38<br> /05/17 | $\Box$ |